## Web端如何在船员调配界面导出在船船员证书 (文档)

用户登录互海通Web端,依次点击进入"船员管理→船员调配"界面,点击"导出船员名单",根据 需求选择"自定义"或"IMO"导出船员名单

| 与 互海科技                                        | ★ © Q 工作台 20003 船舶监控 发现 切脱系统・ Q X +文・ ② 🏠 |                      |                  |                         |                   |                         |                   |                   |             |                          |                    |                   | <b>⑦</b> 孙红梅    |          |                  |
|-----------------------------------------------|-------------------------------------------|----------------------|------------------|-------------------------|-------------------|-------------------------|-------------------|-------------------|-------------|--------------------------|--------------------|-------------------|-----------------|----------|------------------|
| AL MAR管理 → <u></u>                            |                                           |                      |                  |                         |                   |                         |                   |                   |             |                          |                    |                   |                 |          |                  |
| 船员资料                                          | 请输入船舶名称                                   | ٩                    | 2 就是操作 号出始品名単 配置 |                         |                   |                         |                   |                   |             |                          |                    | <b>高任 接替</b> 2024 |                 |          | 運種               |
| 简历更新<br>• • • • • • • • • • • • • • • • • • • | <b>三海1号</b><br>① 在船 10                    | -<br>6人 最低安全配员 25人 。 | 职位<br>状态         | 船长                      | 大副                | 大副                      | 二副                | 见习大副              | 三副          | 大管轮                      | 二管轮                | 见习船长              | 轮机长             | 电机员      | 水手长              |
| 船员出勤 1                                        | 1、依次点击进入船员调                               | 配界面                  | 在船               | <mark>际 蛇磊</mark><br>调配 | <b>昭 陈*</b><br>词配 | RELUQ                   | <b>家 张三</b><br>调配 | 上船                | ■ 洪舒<br>调配  | <mark>國 刘金祥</mark><br>调配 | 李 <b>学</b> 列<br>调配 | <b>瞿三</b> 管<br>调配 | <b>涂健</b><br>调配 | 上船       | 上船               |
| 离船申请                                          | 1 (1) 在船 1                                | 人   最低安全配员 4 人       | 职位<br>状态         | 水手长                     | 木匠                | 水手                      | 水手                | 水手                | 水手          | 机工长                      | 机工                 | 机工                | 机工              | 大厨       | 三管轮              |
| 船员调令船员事件                                      | <b>三海3号</b><br>在船 0人                      | 最低安全配员 0 人           | 在船               | 上船                      | 马士城               | 张水手<br>调配               | 我试试               | 吕水手<br>调配         | 上船          | 上船                       | 上船                 | 上船                | 上船              | 范伟<br>调配 | <b>刘立强</b><br>调配 |
|                                               |                                           |                      |                  |                         |                   |                         |                   |                   |             |                          |                    |                   |                 |          |                  |
| 船员调配 在船名单 调配统计                                |                                           |                      |                  |                         |                   |                         |                   |                   |             |                          |                    |                   |                 |          |                  |
|                                               |                                           |                      |                  |                         |                   |                         |                   |                   |             |                          |                    |                   |                 |          |                  |
| <b>()</b><br>回在#                              | <b>1号</b><br>8-16人   最低安全配员 25人           | 駅( )                 |                  | 大副                      | 大副                | 二副                      | 见习大副              | 三副                | 大管轮         | 二管轮                      | 见习船                | 长轮                | 机长              | 电机员      | 水手长              |
| 三 三海2                                         | 2号                                        | 在船                   | 122 鲍磊<br>调配     | <b>國 陈*</b><br>调配       | 國 LUQ<br>湖配       | <mark>昭 张三</mark><br>调配 | 上船                | <b>昭 洪舒</b><br>调配 | 國 刘金祥<br>调配 | 李 <b>学刚</b><br>调配        | <b>程三</b> 管<br>调配  | i ž               | ★健<br>町配        | 上船       | 上船               |
|                                               | 8   人   載ແ女主配员 4 人                        | 职位<br>状态             | 水手长              | 木匠                      | 水手                | 水手                      | 水手                | 水手                | 机工长         | 机工                       | 机工                 | Đ                 | II              | 大厨       | 三管轮              |
| ●<br>毎日 0<br>在船 0                             | 3 <del>号</del><br>0 人   最低安全配员 0 人        | 在船                   | 上船               | 马士城<br>调配               | <u>张水</u> 手<br>调配 | 我试试<br>调配               | <u>日水</u> 手<br>调配 | 上船                | 上船          | 上船                       | 上船                 | L                 | 船               | 范伟<br>调配 | 刘立强<br>调配        |

"自定义"导出船员名单: 根据需求选择船舶, 勾选"包含在船船员证书", 然后点击"导出"。

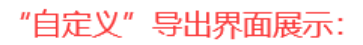

选择船舶

| 船舶名称搜索<br>✔ 互海1号                                                                                                    | <ul><li>□ 所有船舶</li><li>□ 互海2号</li></ul>                                                                                                    | □ 互海3号                                                                                                    | □ 自测1号                                                                                                    |
|----------------------------------------------------------------------------------------------------|----------------------------------------------------------------------------------------------------|----------------------------------------------------------------------------------------------------|----------------------------------------------------------------------------------------------------|
| <ul> <li>✓ 包含在船船员证书</li> <li>□ 见习开封信息</li> <li>□ 海船船员适任证书</li> <li>□ 护照</li> <li>□ GMDSS证书</li> <li>□ 国际旅行健康检查证明书</li> <li>□ 内河船舶船员基本安全培训合格<br/>证</li> <li>□ 船舶保安员培训合格证(Z09)</li> <li>□ 雷达观测与标绘和雷达模拟器</li> <li>□ 电工证</li> </ul> | <ul> <li>全部证书</li> <li>国际安全管理证书</li> <li>海船船员培训合格证书</li> <li>海船船员内河航线行驶资格证明</li> <li>黄热病国际预防接种或复种证明</li> <li>内河船舶船员适任证书</li> <li>精通救生艇筏和救助艇培训合格<br/>证(Z02)</li> <li>油船货物操作高级培训合格证<br/>(T02)</li> <li>安全员培训合格证书</li> </ul> | <ul> <li>□ 居民身份证</li> <li>□ 海船船员健康证书</li> <li>□ 船上厨师培训合格证明</li> <li>□ 霍乱疫苗接种证明</li> <li>□ 基本安全培训合格证(Z01)</li> <li>□ 精通急救培训合格证(Z05)</li> <li>□ 船上医护培训合格证(Z06)</li> <li>□ 油船和化学品船货物操作基本培训合格证(T01)</li> <li>□ 液化气船货物操作基本培训合格<br/>证(T04)</li> </ul> | <ul> <li>船员服务簿</li> <li>海员证</li> <li>船上膳食服务辅助人员培训证明</li> <li>新冠疫苗接种证明</li> <li>海船船员基本安全培训</li> <li>高级消防培训合格证(Z04)</li> <li>保安意识培训合格证(Z07)</li> <li>化学品船货物操作高级培训合格<br/>证(T03)</li> <li>客船船员特殊培训合格证<br/>Ⅲ(T06-3)</li> </ul> |
| 0含新冠疫苗信息                                                                                                    |                                                                                                    |                                                                                                    |                                                                                                    |
|                                                                                                    |                                                                                                    |                                                                                                    |                                                                                                    |

4、根据需求选择船舶,勾选"包含在船船员证书",点击"导出"

导出

X

| "IMO                         | "导出界                            | 面展示                 | :      |                       | CREW                                 | / LIST     |                            |                        |           |                                |            |                  |  |
|------------------------------|---------------------------------|---------------------|--------|-----------------------|--------------------------------------|------------|----------------------------|------------------------|-----------|--------------------------------|------------|------------------|--|
|                              |                                 |                     |        |                       | 1                                    | Arrival    |                            |                        | Departure | Page No.1                      |            |                  |  |
| 1. Name of ship:             |                                 |                     |        |                       | 2 Part of arrival/denarture          |            |                            |                        | 3 Date of | 3 Date of arrival/departue     |            |                  |  |
|                              |                                 |                     |        |                       | 2.Port of arrival departure          |            |                            |                        |           | 5.15ate of antival departure   |            |                  |  |
| 互海1号                         |                                 |                     |        |                       |                                      |            |                            |                        | _         | 20/12/2024                     |            |                  |  |
| 5. Nationality of ship<br>中国 |                                 |                     |        |                       | 6. Port arrived from /of Destination |            |                            |                        | 7. Nature | and No.of identity<br>document | 8.Seaman   | of               |  |
|                              |                                 |                     |        |                       |                                      |            |                            | (                      | Passport) | Number &                       | n          |                  |  |
| 9.No.                        | 10. Family name, given<br>names |                     | 11.SEX | 12. Rank or<br>rating | 13Nationality                        |            | 14.Date and place of birth |                        | &         | & expiry date                  |            |                  |  |
| 1                            | 1 BAO LET                       |                     | м      | Master                | 江苏省场州市                               | 1994-07-07 |                            |                        |           |                                | 扬州某港11     |                  |  |
|                              | DIN LDI                         | PG-190              |        | 船长                    | XTA1 # 301/1015                      |            | 江苏                         | 省扬州市                   |           |                                |            | 2024-07-31       |  |
| 2                            | QU SAN GUAN                     | 瞿三管                 | М      | D SIASH               |                                      |            |                            |                        |           |                                |            | 2024-07-01       |  |
|                              |                                 | pt                  |        | Chief                 | +=                                   |            | 196                        | 4-02-23                |           |                                |            |                  |  |
| 3                            | CHEN *                          | 陈平                  | М      | 大副                    |                                      | ㅋ          |                            |                        |           |                                |            | 2024-09-19       |  |
| 4                            | LUQMAN HAKIM<br>BIN RAMANIZAN   | LUQMAN<br>HAKIM BIN | М      | Chief<br>大副           | 中                                    | E          |                            |                        |           |                                |            | 2024-12-18       |  |
| 5                            | zhangsan                        | 张三                  | М      | Second                |                                      |            |                            |                        |           |                                |            | 2024-12-01       |  |
| 6                            | HONG SHU                        | 洪舒                  | М      | Third                 | 中国                                   |            | 198                        | 3-10-26                |           |                                |            | 2024 00 10       |  |
|                              |                                 |                     |        | #J<br>Chief           |                                      |            | 198                        | 1日19701111<br>19-01-23 | _         |                                |            | 2024-09-19       |  |
| 7                            | TU JIAN                         | 涂健                  | М      | 轮机长                   |                                      |            |                            |                        |           |                                |            | 2024-12-01       |  |
| 8                            | LIU JIN XIANG                   | 刘金祥                 | М      | 2ND<br>士留40           |                                      |            | 1976-06-01                 |                        |           |                                |            | 揭阳<br>2023-05-13 |  |
|                              |                                 | -36-336-1244        |        | SRD                   | -                                    | - 7987     | 196                        | 2-08-29                |           |                                |            | 2020 00 20       |  |
| 9                            | LI XUE GANG                     | 学字刚                 | М      | 二管轮                   | 中国                                   |            |                            |                        |           |                                |            | 2023-08-15       |  |
| 10                           | LIU LI QIANG                    | 刘立强                 | М      | 4TH                   |                                      |            | 196                        | 7-02-15                |           |                                | A90048796  | 扬州港              |  |
|                              |                                 |                     |        | 二百祀<br>Commissar      |                                      |            |                            |                        | _         |                                | 2025-09-21 | 2024-06-19       |  |
| 11                           | QI JUN WEI                      | 祁俊伟                 | М      | 政委                    | <u></u>                              | E          |                            |                        |           |                                |            | 2024-08-27       |  |
| 12                           | ZHANG SHUI<br>SHOU              | 张水手                 | М      | Sailor<br>水手          | 中                                    | Ξ          |                            |                        |           |                                |            | 2023-03-23       |  |
| 13                           | WO SHI SHI                      | 我试试                 | М      | Sailor                | 中                                    | Ξ          |                            |                        |           |                                |            | 上海               |  |
|                              | LÜ SHUI SHOU                    | 吕水手                 | М      | 小子<br>Sailor          |                                      |            |                            |                        |           |                                |            | 上海               |  |
| 14                           |                                 |                     |        | 水手                    |                                      |            |                            |                        |           |                                |            | 2024-08-08       |  |
| 15                           | FAN VEI                         | 范伟                  | М      | Chief Cook            | 中国                                   |            |                            |                        |           | A90418060                      | 揭阳         |                  |  |
|                              |                                 |                     |        | 大时<br>Carpenter       |                                      | 100        | 3-02-25                    |                        |           | 2029-04-12                     | 2023-05-13 |                  |  |
| 16                           | MA SHI CHENG                    | 马士城                 | М      | 木匠                    | 江苏省道                                 | 崔云港市       | 100                        |                        |           |                                | 2028-01-13 | 2024-07-15       |  |

船长或代理人签名、日期 Date and signature by master or authorized agent :

IMO Convention on Facilitation of international Maritime Traffic